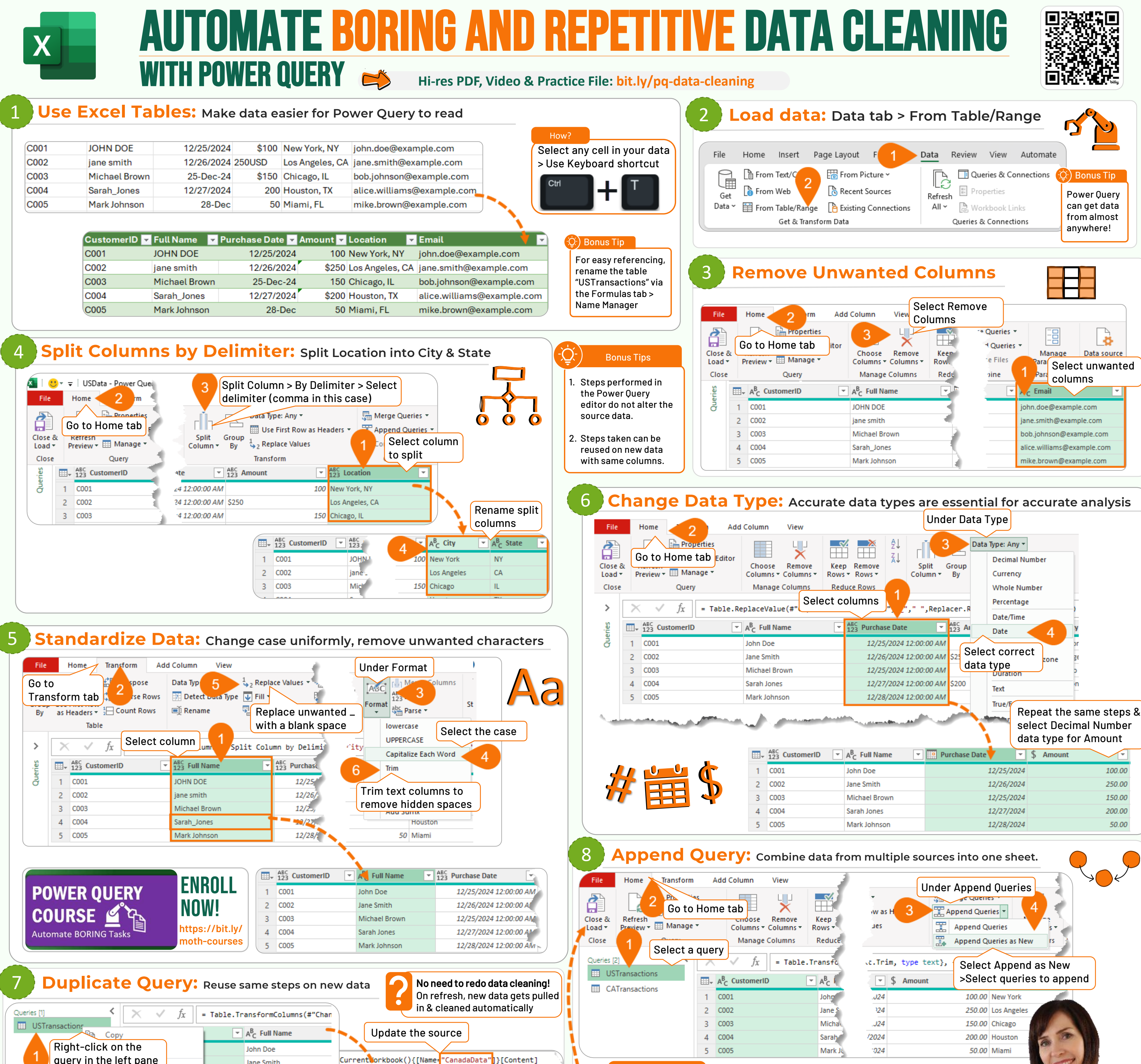

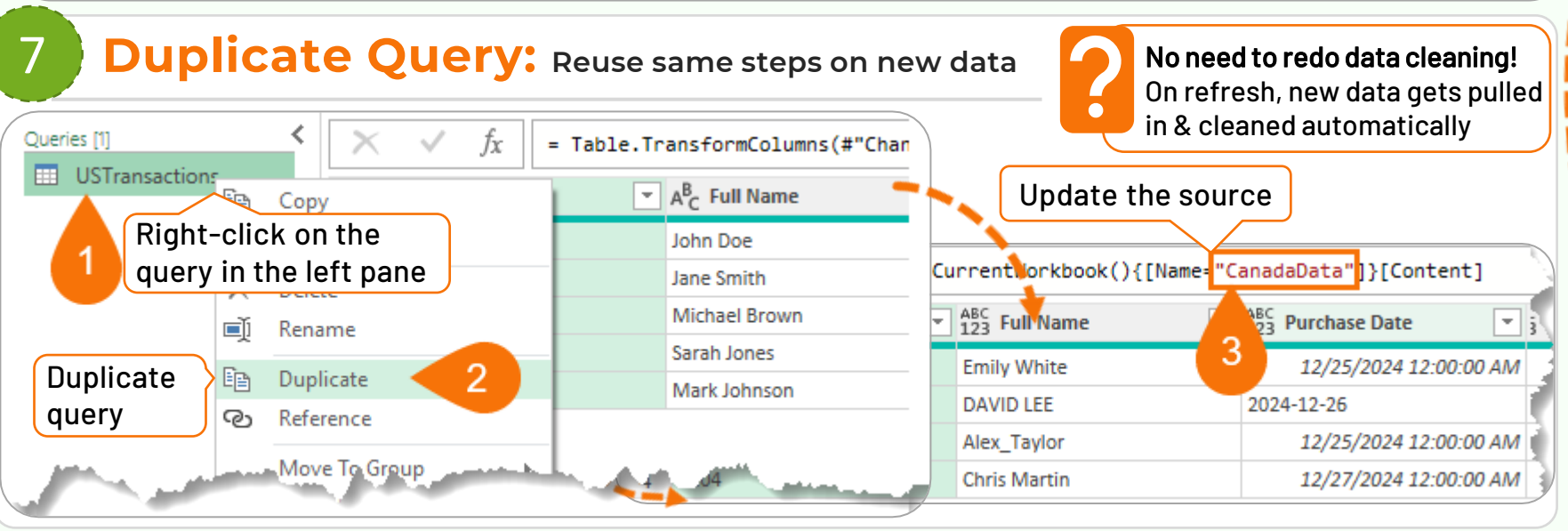

|           | 0-0 |   |
|-----------|-----|---|
| <b>//</b> |     | Þ |

|   |   | 123 Customento | A C Full Mallie |            | ⇒ Allioulit 💛 🔤 |
|---|---|----------------|-----------------|------------|-----------------|
| ~ | 1 | C001           | John Doe        | 12/25/2024 | 100.00          |
|   | 2 | C002           | Jane Smith      | 12/26/2024 | 250.00          |
|   | 3 | C003           | Michael Brown   | 12/25/2024 | 150.00          |
|   | 4 | C004           | Sarah Jones     | 12/27/2024 | 200.00          |
|   | 5 | C005           | Mark Johnson    | 12/28/2024 | 50.00           |

#### What Next?

- Append queries adds all data under one another.
- Close & Load the Power Query Editor to load the transformed data to Excel grid!

### **Must-Know:**

 Column names must be identical in all data sources - Power Query is case sensitive

# l simply X

## 🞾 my Online Training hub

### **TEACHING YOU CAREER TRANSFORMING SKILLS**

Mynda Treacy in Follow me for tips and tutorials